## PASOS PARA ACTUALIZAR FIRMWARE EN CAJAS SMARTBOX Y MINIBOX

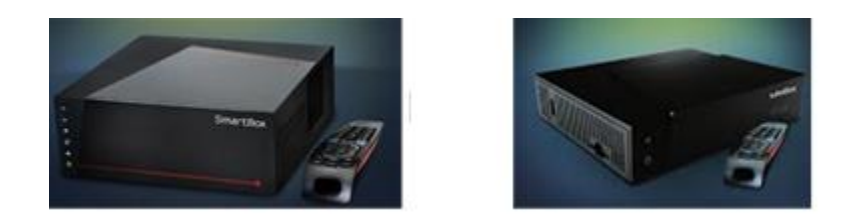

- 1. Seleccionar a través del control el menú de la caja.
- 2. Seleccionar la opción de configuración del listado.
- 3. Seleccionar el icono de configuración.
- 4. Seleccionar en el sub-menú el icono de instalación.
- 5. Introducir la clave de control de padres (Por "default" es 1234).
- 6. Seleccionar del listado la opción "Actualizar la versión de software..."
- 7. Confirmar en la pantalla, oprimiendo la tecla "Select", si desea actualizar la versión de firmware.
- 8. En pocos segundos la caja se reiniciará y aparecerá la pantalla de instalación de nuevo software.
- 9. Esperar que el proceso se complete 100% y tomar en cuenta las instrucciones en pantalla.
- 10. Cuando concluya el proceso la caja se reiniciara y el cliente podrá usar su caja nuevamente.
- 11. Para confirmar que la nueva versión fue instalada se puede verificar en la opción Diagnostico en

el icono TV, Versión de Software.

## NOTAS:

- Si la caja ya está actualizada, luego de confirmar la pantalla de confirmación un mensaje aparecerá indicando que ya usted tiene la última versión de software.
- Si el proceso de actualización falla, el cliente/técnico solo tiene que apagar/desconectar de la corriente eléctrica el equipo.